## UI 設計のための HTML デザイン パターン

日野 克哉 株式会社東芝 ソフトウェア技術センター 神奈川県川崎市幸区小向東芝町1 katsuya.hino@toshiba.co.jp

## ABSTRACT

HTML は本来、文書を記述するための言語であり、現在の Web アプリケーションやサイトに見られるような高度なイ ンタラクションを伴う UI を実現するためのタグは用意され ていない。そのため、HTML で用意された既存のタグを組 み合わせて使用し、様々な UI を実現している。ここで、世 の中に存在する UI のパターンは限られているのにも関わら ず、HTML におけるそれらの実装方法が何通りもあり、提 供したい UX に対する UI を実現する最適な実装を瞬時に選 択できないという問題がある。この要求に応えるために、 Web アプリケーションやサイトでよく見られる UI のパター ンを抽出し、HTML でアクセシビリティを確保しつつ実装 する方法を HTML UI Design Patterns としてまとめる。これ により、様々な閲覧環境でユーザビリティの高い HTML を 素早く実装できるようになるほか、パターンを適用した HTML 間では、HTML の構造が共通となるため、これに適 用できる CSS や JavaScript を使いまわせるようになる。

## **Categories and Subject Descriptors**

D.3.3 [**Programming Languages**]: Language Constructs and Features – patterns.

#### **General Terms**

Documentation, Design, Human Factors, Languages

#### Keywords

User Interfaces, Web, HTML, CSS, JavaScript, Design Patterns

## 1. INTRODUCTION

Web アプリケーションやサイトは閲覧環境が多様でユーザ ビリティの確保が困難であり、またサイトが提供する情報 の意味的な構造化がユーザ エージェントや検索エンジンな どからの評価において度々重要視される。よって、Web ア プリケーションやサイトの UI は、一環境における完成図だ けを意識して作成するのではなく、これらの副次的な事項 も考慮して作成することが望ましい。しかし Web アプリケ ーションやサイトの UI 実装に使用される HTML は記述の自 由度が高く、一つの UI を実現するだけでも複数の実装方法 鷲崎 弘宜 <sup>早稲田大学</sup> 基幹理工学部情報理工学科 東京都新宿区大久保 3-4-1 washizaki@waseda.jp

が存在する。そのため開発者はユーザビリティや構造化が 考慮された最適な実装を瞬時に選択することが困難となっ ている。

本論文では、HTML で記述された Web アプリケーションお よびサイト向けの UI 設計時にみられる HTML 設計のパター ンを「HTML UI Design Patterns」として紹介する。HTML UI Design Patterns で抽出されるパターンは、HTML5 を活用し、 より意味的な構造化がなされた HTML を設計することを基 本的な指針としている。これにより、様々な閲覧環境にお けるアクセシビリティの向上や検索エンジン最適化(SEO) への対策といった効果が期待できる。

HTML UI Design Patterns の位置づけを Figure 1 に示す。 Designing Interfaces [1]は Web というメディアに限らない汎 用的な UIを網羅したデザインパターンである。Web で使用 される UI パターンも含まれるが、HTML の設計については 触れられていない。そのため Web 特有の多様な閲覧環境に 対応したアクセシビリティについての考慮は含まれていな い。一方で HTML UI Design Patterns は、Designing Interfaces で紹介されたパターンのうち Web アプリケーションおよび サイトでよく使用されるパターンを Web 特有のアクセシビ リティを考慮しつつ HTML での実装例も交えて紹介してい る。パターンには UI を HTML で実現する際の HTML 構造 設計方法と、必要に応じて UI の機能に必要最小限の外見を 定義しない CSS と JavaScript の記述が定義されている。ま た、Pro CSS and HTML Design Patterns [2]は HTML および CSS を使用して表現できる外見や UI の記述方法を網羅した デザイン パターンである。こちらは各パターンに具体的な コードが HTML および CSS 共に定義されていて、パターン が対象とする解決策は構造から外見まで含んだ具体的なも のであるため、その性質は GUI 部品ライブラリに近い。ま た、比較的内容が古いため、最新の HTML5 や CSS3 への対 応、検索エンジン最適化、アクセシビリティ対策などに対 応していない。

なお、HTML UI Design Patterns が扱う UI の粒度は、画面部 品(またはコントロール)の粒度から、それらを複数組み 合わせたものくらいの間を対象としている。

## 2. DESIGING UI PATTERNS IN HTML

HTML で UI を設計するには、HTML で用意されている HTML 要素を組み合わせる。HTML 要素には基本的なもの しか用意されておらず、高度な機能やインタラクションを 実現するものは、HTML 要素を組み合わせて作成しなけれ ばならない。

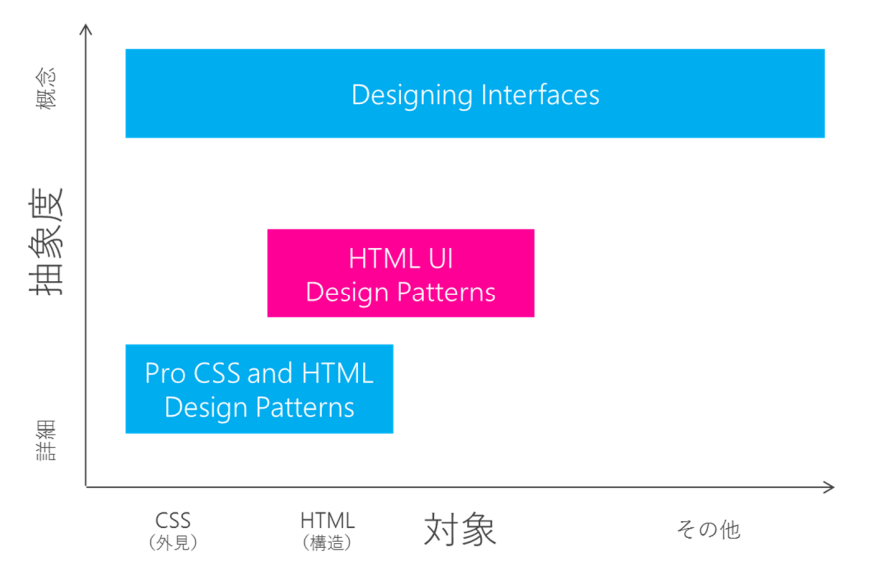

Figure 1. HTML UI Design Patterns の位置づけ

HTML UI Design Patterns で紹介する各パターンでは、HTML で当該 UI パターンを実現する際の最低限必要な HTML 要素 を示している。デザイン パターンを参照する者は、ここで 示している以外の要素を必須要素の内外に追加して、各自 の UI を設計する。

また、各必須要素には推奨クラス名が定義されている。推 奨クラス名をつけると、JavaScript による動作定義が必要な パターンにおいて、自前で JavaScript を実装することなく、 HTML UI Design Patterns に対応した JavaScript ライブラリを そのまま適用できる。クラス名以外にも、必須要素には条 件が指定されることがある。条件には、HTML 要素型、必 須属性、子要素保持の可否、同じ要素内に同時に存在でき る数が挙げられる。

## 3. CATEGORIES AND RELATIONS

HTML UI Design Patterns では、UI パターンを次の 6 つのグ ループに分類した(Table 1)。

本論文では、これらの分類のうち、ナビゲーションおよび 入力に属するパターンについて紹介する。

また、HTML UI Design Patterns の参照者が適用すべきパター ンを選択する際の手助けとして、HTML UI Design Patterns で 紹介する各パターン間の関連と、Figure 1 で紹介した類似す るデザイン パターンで紹介されているパターンとの関連を Figure 2 に示す。「パンくず」および「タブによるナビゲー ション」パターンは、それぞれ Designing Interfaces の 「Breadcrumbs」および「Module Tabs」パターンを HTMLで 実装するパターンである。その他のパターン間を結ぶ実線 は、そのパターンが類似していることを示す。レイアウト、 アクション、データ表示、および外見の分類に含まれるパ ターンについては本論文では触れない。

## 4. DESIGN PATTERNS

本章では、HTML UI Design Patterns に含まれるパターンを紹 介する。なお、パターンの紹介は Canonical Form<sup>1</sup> を参考に し、Name・Category・Context・Problem・Forces・Solution・ Resulting Context・Known Uses・Example・Related Patternsの 項目を記述している。

各パターンの解決策では、必要最小限の HTML 要素とその 構造を図示している。矩形は HTML 要素に対応し、矩形の 内側にはその要素の概要およびその要素の HTML 要素型な らびにクラス名を CSS セレクタに似た形式で記述している。

## 4.1 Major Navigation

## Web Images Videos Maps News

## Figure 4.1.1 主要なナビゲーション

4.1.1 Name 主要なナビゲーション(Major Navigation)

4.1.2 *Category* ナビゲーション

## 4.1.3 Context

目の不自由な利用者を想定した Web アプリケーションやサ イトを構築している。目の不自由な利用者はスクリーン リ ーダという文字の読み上げ機能を使用して画面上の情報を 読み取る。目視では本文や興味のある位置までの読み飛ば しが容易なため気づかないが、一つの画面に記載される文 字量は思いのほか多く、これらすべてが読み上げられると 利用者は必要な情報を選別することが困難となる。

<sup>&</sup>lt;sup>1</sup> http://c2.com/cgi/wiki?CanonicalForm

| 分類      | 含まれるパターン            |
|---------|---------------------|
| レイアウト   | 画面全体の配置を決定するパターン。   |
| ナビゲーション | 画面遷移の手段を提供するパターン。   |
| アクション   | 機能や操作の手段を提供するパターン。  |
| データ表示   | データの様々な形式で表示するパターン。 |
| 入力      | データの入力手段を提供するパターン。  |
| 外見      | 外見の変化を司るパターン。       |

#### Table 1. HTML UI Design Patterns のパターン分類

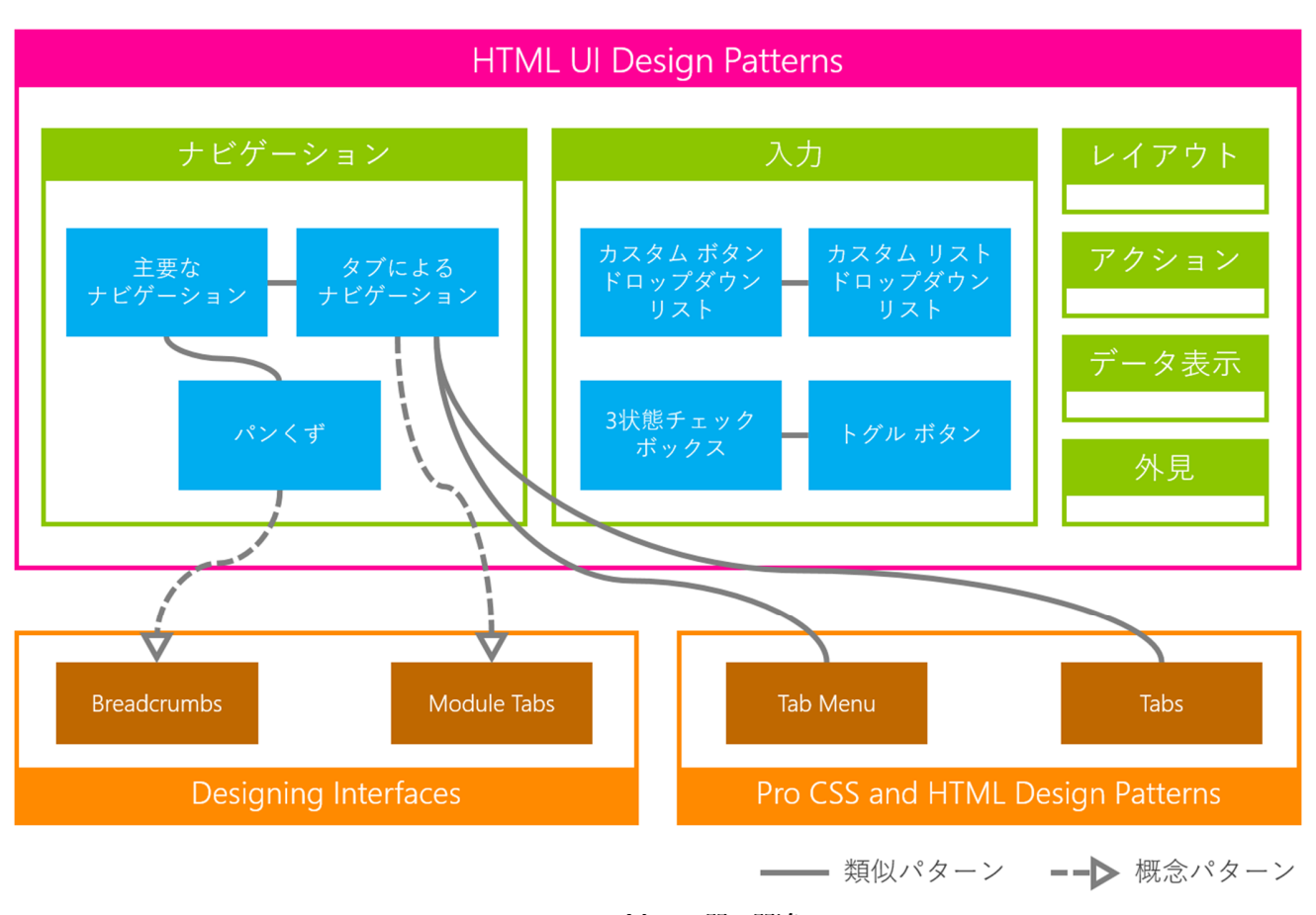

Figure 2. パターン間の関連

#### 4.1.4 Problem

Web アプリケーションやサイトには、本文の内容とは直接 関係のない様々なリンクが存在し、そのリンクもサイト内 の主要なページへ遷移するリンクのようにユーザにとって 使用頻度の高いものから、免責事項記載へのリンクなど繰 り返し何度も遷移しないリンクのように使用頻度の低いも のまである。これらをすべて読み上げられてもユーザは使 用頻度の高いリンクを容易に扱えない。

#### 4.1.5 Forces

音声読み上げでの利用を想定する。しかし目視における一 覧性も引き続き確保する必要がある。

音声読み上げ時の利便性を向上させる必要がある。しかし 同一内容で音声読み上げ用のページを作成し同期するとい った手間はかけられない。

使用頻度の高いリンクへのアクセスをしやすくする必要が ある。しかし使用者にとって使用頻度の高いリンクがペー ジ内のあらゆる場所に分散している。 デザインの都合上、音声読上げ時にも本文やナビゲーショ ンへのアクセスを簡単にする必要がある。しかし、目視の 際のデザインを重視する必要があり、ページ内にアクセス を簡単にするためのリンクを導入できない。

目視での利便性を優先して HTML 構造を作成するため、読み上げ順を考慮して HTML 要素を再配置できない。

#### 4.1.6 Solution

使用頻度の高い比較的少数のリンクを「主要なナビゲーション」として配置し、これを nav 要素で囲う。nav 要素で囲うとスクリーン リーダは nav 要素だけの読み上げや nav 要素の読み飛ばしができるようになる。

リンクはリストを表現する要素 (ol または ul 要素)を使用 する。各ページへのナビゲーションをリストの項目 (li要素) で表現する。リストの項目には、リンクの実体であるアン カ (a要素)を入れる。

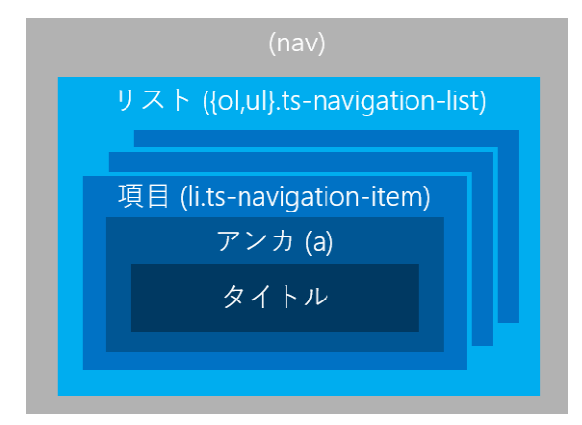

Figure 4.1.2 HTML 要素構造

#### 4.1.7 Resulting Context

スクリーン リーダは「主要なナビゲーション」の位置を把 握でき、ユーザは使用頻度の高いページへの遷移を容易に できるようになり、また遷移を必要としない場合はリンク を読み飛ばすことができる。

## 4.1.8 Known Uses

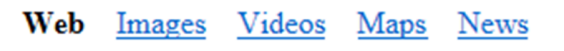

# HTML

## Search

## Search Results

- HyperText Markup Language Wiki
- HTML Quick References
- About HTML
- Introduction to HTML
- HTML Tag References

Figure 4.1.3 検索サイトにおける使用例

最近のインターネット検索サイトでは検索対象のカテゴリ を切り替えられる(Figure 4.1.3)。例の上部にあるカテゴ リを切り替えるためのリンク集には本パターンを適用する。 一方、検索結果のリンク集は検索サイトのコンテンツであ るので、本パターンは適用できない。

#### 4.1.9 Example

<nav>

<a class="current">Web</a> class="ts-navigation-item"> <a href="images">Images</a> <a href="videos">Videos</a> <a href="maps">Maps</a> <a href="news">News</a> </nav>

## 4.1.10 Related Patterns

ナビゲーション先に階層構造がある場合は「パンくず」パ ターンを検討する。

## 4.2 Tab Navigation

Page 1 Page 2 Page 3

#### Page 1 Content

Ipsum nihil officia dolorum molestias molestiae molestias, distinctio dolore fugit voluptatibus. Non hic a aut itaque dolor magnam delectus quos eos exercitationem cumque laborum ipsam voluptate ut? Natus fuga consequatur! Sit inventore voluptatem voluptate explicabo quaerat ad tempore! Quibusdam molestiae obcaecati facilis quasi voluptatum esse eaque ratione! Deleniti dignissimos debitis eius numquam provident.

## Figure 4.2.1 タブによるナビゲーション

#### 4.2.1 Name

タブによるナビゲーション(Tab Navigation)

4.2.2 *Category* ナビゲーション

#### 4.2.3 Context

画面の一部分で複数のタイトル付きの表示内容を素早く切 り替えられるタブ型の UI を作成している。ページ全体を通 常のハイパーリンクで遷移させると HTTP のトランザクシ ョンが発生し、ページ全体の読み込みと描画が起こり、素 早い切り替えが実現できない。そのため JavaScript を使用して HTML 要素の表示・非表示を切り替えることで素早い切り替えを実現するが、表示内容の切り替えが JavaScript に依存してしまう。

### 4.2.4 Problem

JavaScript が無効の環境で閲覧した時に表示内容が切り替え られなくなり、表示できない内容が生じてしまう。例えば、 インターネットに公開される Web サイトは、JavaScript を実 行しない検索エンジンのクローラからアクセスされる可能 性がある。

## 4.2.5 Forces

JavaScript が無効の環境で閲覧される可能性もある。しかし JavaScript が無効の環境でもすべての表示内容が表示される 必要がある。

JavaScript が無効の環境ではタブの切り替えが機能せず、すべてのタブページの内容が同時に表示される。しかし、引き続きタブによるナビゲーションの利便性を確保したい。

#### 4.2.6 Solution

切り替え対象の表示内容のうち、初期に表示されない表示 内容の非表示化を JavaScript によって行う。すると、 JavaScript 無効の環境では初期の非表示化が行われないため、 すべての表示内容が表示されたままになる。さらにタイト ルを表現する HTML 要素と表示内容を表現する HTML 要素 とをアンカで対応づけることで、JavaScript が無効の場合に は、タイトルがそのまま表示内容へのナビゲーション リン クとして機能する。これを実現するには、次に述べる構造 で HTML を作成する。

タブリストですべてのタブを保持する。タブページコンテ ナですべてのタブページを保持する。各タブを各タブペー ジに対応づける。タブページに id 属性を指定する。アンカ の href 属性に「"#"+タブページの id 属性」を指定する。タ ブがクリックされたら、対応するタブページ以外に、タブ ページが非表示となるようなクラスを JavaScript で指定する。

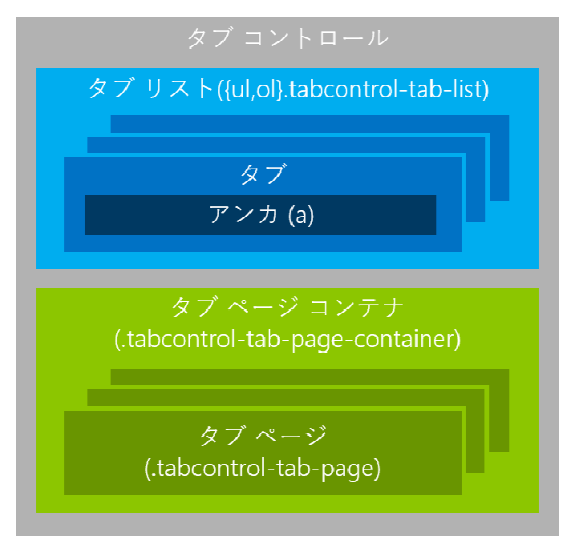

Figure 4.2.2 HTML 要素構造

#### 4.2.7 Resulting Context

JavaScript が無効の時にはすべてのタブ ページが表示され、 アクセスできない内容が生じない。また、その場合には、 タブのアンカをクリックすることで対応するタブ ページの 位置が表示されるため、タブによるナビゲーションができ る。

#### 4.2.8 Known Uses

Page 1 Page 2 Page 3

#### Page 1 Content

Ipsum nihil officia dolorum molestias molestiae molestias, distinctio dolore fugit voluptatibus. Non hic a aut itaque dolor magnam delectus quos eos exercitationem cumque laborum ipsam voluptate ut? Natus fuga consequatur! Sit inventore voluptatem voluptate explicabo quaerat ad tempore! Quibusdam molestiae obcaecati facilis quasi voluptatum esse eaque ratione! Deleniti dignissimos debitis eius numquam provident.

#### Page 2 Content

Elit quasi delectus corporis voluptate nesciunt. Amet assumenda perferendis nostrum non similique. Sequi ipsum laborum et consequatur tempore consequuntur doDolor asperiores sunt itaque in minima iusto suscipit aliquam veniam ipsum autem earum dignissimos. Sunt atque placeat earum corrupti nobis? Reprehenderit tempora sapiente tenetur qui eos odit vero tempore, sapiente! que iusto voluptas.

#### Page 3 Content

Amet amet id necessitatibus sunt doIpsum odio eos aut quis quo? Neque quod illum aliquam odit nam? Magni facilis distinctio placeat expedita illo impedit voluptas. Sint cum voluptates quia consequuntur reiciendis repellat eligendi tempora adipisci. que! Impedit corrupti ab facere saepe sed officia nulla voluptatum vero illum totam quam veritatis ab, magni. Accusamus et asperiores architecto voluptatem vero nostrum quam.

#### Figure 4.2.3 JavaScript 無効時の様子

「タブによるナビゲーション」を使用して複数の内容を切り替えて表示できる領域を作成した(Figure 4.2.3)。 JavaScript が無効でもすべてのページの内容が表示され、タ ブをクリックすると該当するページの内容が表示されてい る位置までスクロールする。

## 4.2.9 Example

class="tabcontrol-tab"><a href="#page1">Page 1</a>class="tabcontrol-tab"><a href="#page2">Page 2</a>class="tabcontrol-tab"><a href="#page3">Page 3</a>

<div class="tabcontrol-tab-page-container">

<div class="tabcontrol-tab-page" id="page1">

<h1>Page 1 Content</h1>

</div>

<div class="tabcontrol-tab-page" id="page2">

<h1>Page 2 Content</h1>

- </div>
- <div class="tabcontrol-tab-page" id="page3">

<h1>Page 3 Content</h1>

</div>

</div>

### 4.2.10 Related Patterns

ページ全体のナビゲーションは「主要なナビゲーション」 パターンを検討する。

Web UI に限らない、より汎用的な UI でのパターンについて は、Designing Interfaces の「Module Tabs」パターン[1]を参 照する。

タブの外見は維持するが、JavaScript を使用せず通常の同期 型 HTTP 通信によって複数のページを遷移させるときには、 Pro CSS and HTML Design Patterns の「Tab Menu」パターン [2]を参照する。

Pro CSS and HTML Design Patterns の「Tabs」パターン[2]は 本パターンと似ているが、JavaScript が無効の環境では一部 の表示内容が表示されず、また表示内容の非表示化に画面 外の座標を指定する方法が取られており、SEO においてペ ナルティとなる可能性がある。

## 4.3 Breadcrumbs

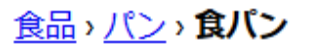

## Figure 4.3.1 パンくず

4.3.1 Name パンくず (Breadcrumbs)

4.3.2 *Category* ナビゲーション

#### 4.3.3 Context

ページが階層化された Web サイトを構築している。各ページには、そのページの階層を示し、さらに上位階層へ遷移するためのナビゲーションを、a要素を使用したリンクで作成している。単なるリンクなので、これが階層を表現していることは UI を目視している人間にしかわからない。

#### 4.3.4 Problem

このナビゲーションが階層を表現していることが UI を目視 している人間にしかわからないため、検索エンジンによっ て当該ページが検索結果に表示される際に当該ページの階 層情報が表示されず、検索エンジンからの訪問者のユーザ ビリティが低下する。

#### 4.3.5 Forces

検索エンジンからサイト内のサブ ページへの流入が想定される。その際、階層表示が原因でユーザが期待しないページへアクセスすることは避けたい。しかし、ユーザの利便 性を維持するために階層表示は廃止できない。

### 4.3.6 Solution

検索エンジンのクローラが階層情報を機械的に読み取るこ とができるように、階層情報を表現できる Breadcrumb とい う microdata を埋め込んだ「パンくず」ナビゲーションを配 置する。 各ページへのリンクのリストなので、全体をリスト(ul 要素)で表現する。各ページへのナビゲーションをリストの 項目(li要素)で表現する。リストの項目には、リンクの実体であるアンカ(a 要素)を入れる。アンカ内には span 要素を入れ、その中にタイトルを記入する。

検索エンジンがページを結果に表示する際、サイト内にお ける位置も同時に表示されるようにする。これには検索エ ンジンにパンくずであることを伝える必要がある。 microdata を埋め込むことで、パンくずであることを表現で きる。リストの項目には、itemscope 属性を指定し、1 つの リンクを表す HTML 上での範囲を明示する。リストの項目 には、次の属性と属性値のペアを指定し、この項目がパン くずの1項目であることを明示する:

itemtype="http://data-vocabulary.org/Breadcrumb"

アンカには、次の属性と属性値のペアを指定し、これが当該項目のURLを示していることを明示する:

#### itemprop="url"

タイトルには、次の属性と属性値のペアを指定し、これが 当該項目のページタイトルを示していることを明示する:

## itemprop="title"

項目間の区切り文字(「>」など)は、CSS を使用して表示 することが望ましいが、項目内のアンカ外領域にテキスト で記入することもできる。

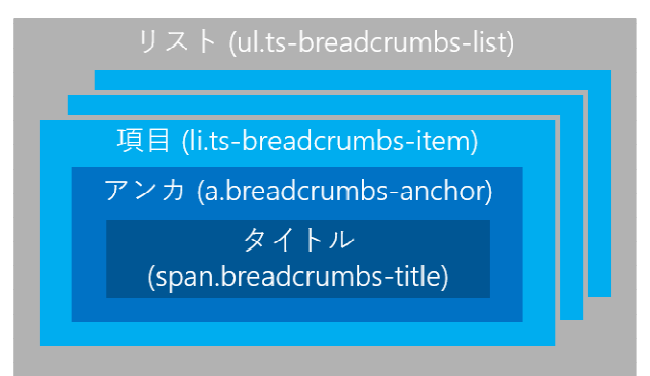

#### Figure 4.3.2 HTML 要素構造

#### 4.3.7 Resulting Context

検索エンジンの結果に当該ページのサイト内における位置 も表示され、ページを訪れる前にユーザがサイトの構造を 把握できる。

検索エンジンの結果から、ホームページなど、サイト内に ある当該ページ以外のページにも直接たどれるようになる。

4.3.8 Known Uses

## <u>食品</u>、パン、**食パン**

### Figure 4.3.3 ショッピング サイトでの使用例

ショッピング サイトでは、商品ページがカテゴリ別に分け られている。各ページの上部には、現在表示しているペー ジのサイト全体における位置を表示するリンク リストが表示される(Figure 4.3.3)。このリストには本パターンを適用できる。

4.3.9 Example

<li class="ts-breadcrumbs-item" itemscope itemtype="http://data-vocabulary.org/Breadcrumb"> <a class="ts-breadcrumbs-anchor" href="/foods" itemprop="url"> <span class="ts-breadcrumbs-title" itemprop="title"> 食品 </span> </a>> <li class="ts-breadcrumbs-item" itemscope itemtype="http://data-vocabulary.org/Breadcrumb"> <a class="ts-breadcrumbs-anchor" href="/foods/breads" itemprop="url"> <span class="ts-breadcrumbs-title" itemprop="title"> パン </span>  $<\!\!/a\!\!>$ <li class="ts-breadcrumbs-item" itemscope itemtype="http://data-vocabulary.org/Breadcrumb"> <a class="ts-breadcrumbs-anchor" itemprop="url"> <span class="ts-breadcrumbs-title" itemprop="title"> 食パン </span> </a> 

#### 4.3.10 Related Patterns

階層構造のないフラットなナビゲーションは、「パンくず」 を使用せずに「主要なナビゲーション」パターンを検討す る。

このナビゲーションが、当該サイト内の移動における重要 な手段である場合は、さらに「主要なナビゲーション」パ ターンを同時に適用し、ナビゲーションのためのリンクで あることを表現する。

Web UI に限らない、より汎用的な UI でのパターンについて は、Designing Interfaces の「Breadcrumbs」パターン[1]を参 照する。

## 4.4 Custom Button Drop-down List

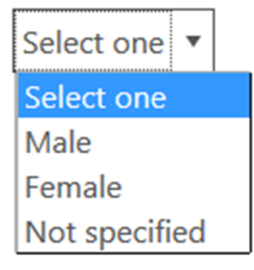

## Figure 4.4.1 カスタム ボタン ドロップダウン リスト

#### 4.4.1 Name

カスタム ボタン ドロップダウン リスト (Custom Button Drop-down List)

4.4.2 Category 入力

#### 4.4.3 Context

外見のデザインを重視した Web アプリケーションやサイト に含まれるフォーム上にドロップダウン リストを配置しよ うとしている。フォームでは、ドロップダウン リストは select 要素で実現される。

#### 4.4.4 Problem

多数のWebブラウザでは、select 要素の収縮時における外見 を変更できないため、ドロップダウンリストだけWebブラ ウザで描画されるデフォルトの外見になってしまう。その ため、他の部分の外見と統一感のあるデザインが実現でき ない。

#### 4.4.5 Forces

様々なブラウザで閲覧される可能性がある。どのブラウザ でも収縮時の外見を同一にしなければ、UI 全体の統一感が なくなってしまう。

タッチ スクリーン デバイスに搭載されているブラウザから 閲覧する可能性がある。しかしこれらの環境ではドロップ ダウン時の外見をマウス環境のものと統一してしまうと使 い勝手が悪くなる。

#### 4.4.6 Solution

ドロップダウンを表現する select 要素を使いつつ、収縮時の 外見を独自に作成して実現する。

select 要素は CSS で透明にし、その下に収縮時のドロップダウン リストの外見を表現する「カスタム ボタン」を重ねる。

カスタム ボタンは適当な要素(span 要素など)を使って表 現する。

ドロップダウンはブラウザ ネイティブのものを使用する。 そのためには、select 要素を透明にし(opacity: 0)、カスタ ム ボタンの上に同じ大きさで重ねる。 なお、カスタム ボタンと select 要素をドロップダウン リスト コンテナ (div 要素など) で囲い、高さと幅を 100%に指定すると、2つの要素を同じ大きさにできる。

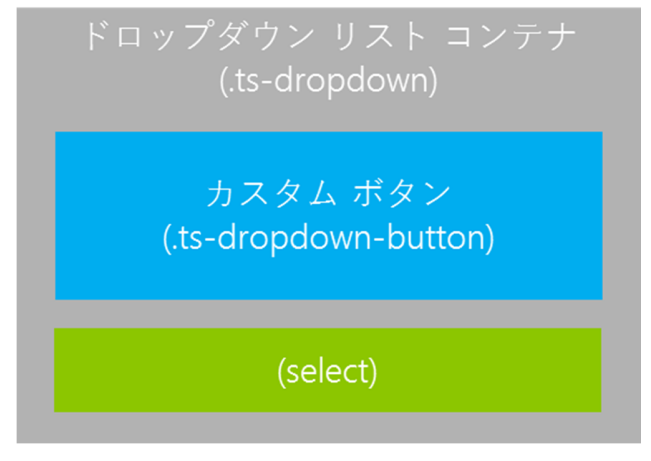

## Figure 4.4.2 HTML 要素構造

#### 4.4.7 Resulting Context

ブラウザ間で収縮時におけるドロップダウン リストの見た 目が統一され、入力フォームなどの体裁が崩れなくなる。

選択画面はブラウザのネイティブのものを使うので、スマ ートフォンならスマートフォンに適した選択画面が表示さ れる。

## 4.4.8 Known Uses

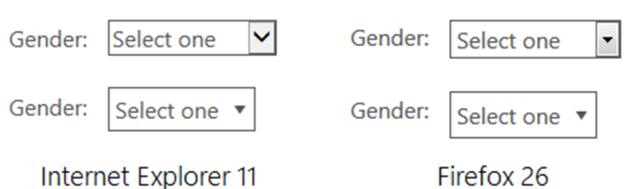

#### Figure 4.4.3 ブラウザによる外見の比較

性別を選択するドロップダウンリストを、select 要素を使ったものと本パターンを適用したものとで上下に並べ、 Internet Explorer 11(左)と Firefox 26(右)で表示させたと ころ(Figure 4.4.3)。本パターンを適用すると、異なるブ ラウザでも同様の外見を実現できる。

#### 4.4.9 Example

- <div class="ts-dropdown" id="gender">
- <span class="ts-dropdown-button">Select one</span>
- <select name="gender">
- <option value="0">Select one</option>
- <option value="1">Male</option>
- <option value="2">Female</option>
- <option value="3">Not specified</option>

## </select>

</div>

#### 4.4.10 Related Patterns

ドロップダウン リストの展開時の外見も統一する場合は 「カスタムリストドロップダウンリスト」パターンを検討 する。

## 4.5 Custom List Drop-down List

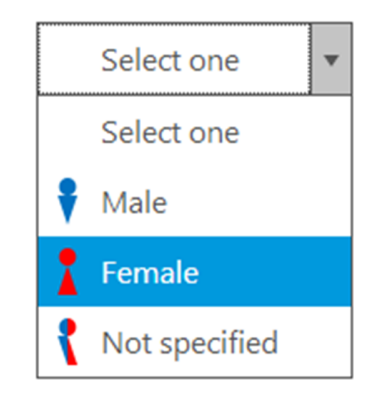

#### Figure 4.5.1 カスタム リスト ドロップダウン リスト

#### 4.5.1 Name

カスタム リスト ドロップダウン リスト (Custom List Drop-down List)

4.5.2 Category 入力

### 4.5.3 Context

外見のデザインを重視した Web アプリケーションやサイト に含まれるフォーム上にドロップダウン リストを配置しよ うとしている。フォームでは、ドロップダウン リストは select 要素で実現される。

## 4.5.4 Problem

大多数のWebブラウザでは、select 要素のドロップダウン時 における外見を変更できないため、ドロップダウン リスト だけWebブラウザで描画されるデフォルトの外見になって しまう。そのため、他の部分の外見と統一感のあるデザイ ンが実現できない。

### 4.5.5 Forces

すべてのブラウザで同様のドロップダウン時における見た 目を実現する。

ドロップダウン時に表示される項目として、画像などの文 字列以外のものも扱う。

#### 4.5.6 Solution

「カスタム ボタン ドロップダウン リスト」において、さら にドロップダウン時に出現するリストを表現する要素を独 自に作成する。

ドロップダウン時に出現するリストは、リスト要素(olまたは ul 要素と、li 要素)を使って表現する。

次のスタイルを指定して、select 要素の機能を保ったまま非 表示にする:

position: absolute; clip: rect(0,0,0,0);

select 要素に tabindex="-1"属性を追加し、ネイティブのドロ ップダウン リストがフォーカスを得ないようにする。

代わりにドロップダウン リスト コンテナの tabindex 属性に 0以上を指定し、カスタム リスト ドロップダウン リストが フォーカスを得られるようにする。

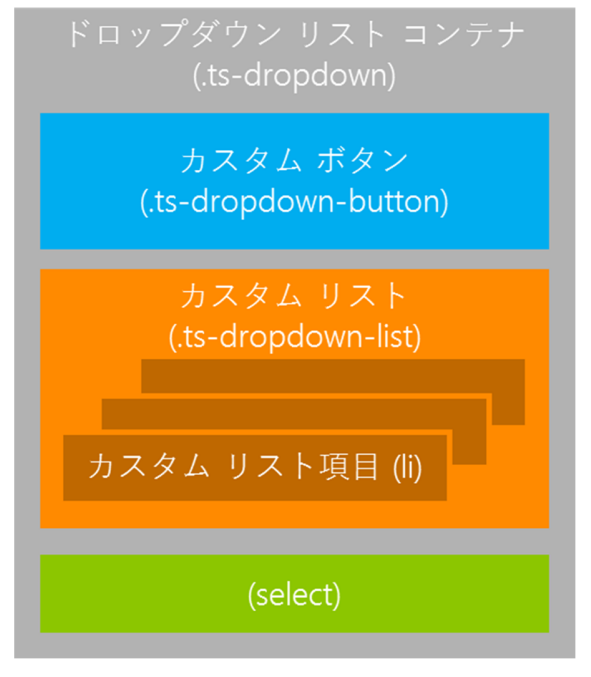

Figure 4.5.2 HTML 要素構造

## 4.5.7 Resulting Context

ブラウザ間でドロップダウン時のドロップダウン リストの 見た目が統一される。

リストの項目に文字以外の項目が追加できて、表現力が向 上する。

## 4.5.8 Known Uses

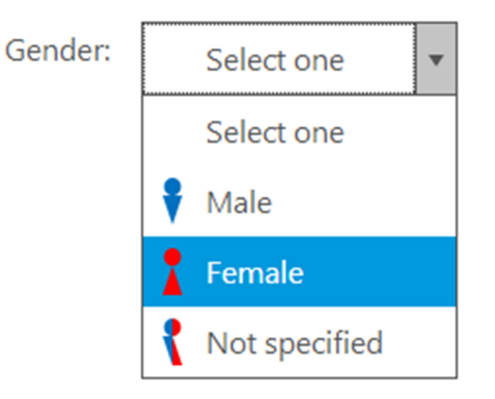

Figure 4.5.3 性別を選択するドロップダウン リスト

性別を選択するドロップダウン リストに本パターンを適用 させ、項目にアイコンを追加した(Figure 4.5.3)。

## 4.5.9 Example

<div class="ts-dropdown" id="gender" tabindex="0"> <span class="ts-dropdown-button"> <img src="null.png" alt=""> <span class="ts-dropdown-list-item-text">Select one</span> </span> <img src="null.png" alt=""> <span class="ts-dropdown-list-item-text">Select one</span> <1i> <img src="male.png" alt=""> <span class="ts-dropdown-list-item-text">Male</span> <img src="female.png" alt=""> <span class="ts-dropdown-list-item-text">Female</span> <1i> <img src="notspecified.png" alt=""> <span class="ts-dropdown-list-item-text">Not specified</span> <select name="gender" tabindex="-1"> <option value="0">Select one</option> <option value="1">Male</option> <option value="2">Female</option> <option value="3">Not specified</option> </select> </div>

## 4.5.10 Related Patterns

タッチ スクリーン デバイスなどで閲覧される可能性がある 場合は「カスタム ボタン ドロップダウン リスト」パターン を検討する。

## 4.6 Three-state Check Box

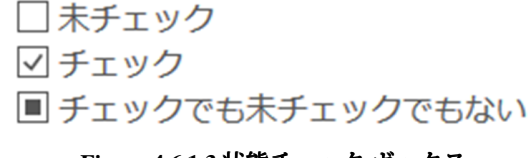

## Figure 4.6.1 3 状態チェック ボックス

4.6.1 Name 3 状態チェック ボックス(Three-state Check Box)

**4.6.2** *Category* 入力

### 4.6.3 Context

Web アプリケーションやサイト内のフォームで、ユーザに 「チェック」・「未チェック」・「チェックでも未チェッ クでもない」という 3 状態を入力させようとしている。ユ ーザは 3 状態をとるチェック ボックスの使用に慣れており、 Web においてもこれの使用を期待している。例えば、 Microsoft Windows のフォルダのプロパティでは、フォルダ 内のファイルに一括して属性を設定するための UI として 3 状態チェックボックスを採用している。

#### 4.6.4 Problem

input 要素の type 属性に"checkbox"を指定するとフォームで 使用できるチェック ボックスを作成できるが、これは「チ ェック」・「未チェック」の2状態しか入力できない。

#### 4.6.5 Forces

HTMLで3状態を入力するには select 要素によるドロップダウンリストが使用できる。しかし、ドロップダウンリストは画面上を占める面積が広く、これを設置する余分なスペースが必要である。

## 4.6.6 Solution

type 属性に"checkbox"を指定した input 要素を使用しつつ、 チェック ボックスの外見を独自に作成し、JavaScript で3状 態の制御を行うことで「3 状態チェック ボックス」を実現 する。

チェック状態を格納する要素(非表示 input 要素)を配置し、 そこにチェック状態を数値などで格納する。

チェック状態格納要素に name 属性を指定すると、フォーム でこの値が取得できる。

チェック ボックスがクリックされた時、チェック ボックスの外見を JavaScript で 3 状態に変更する。

同時にチェック状態格納の value 属性も JavaScript で変更する。

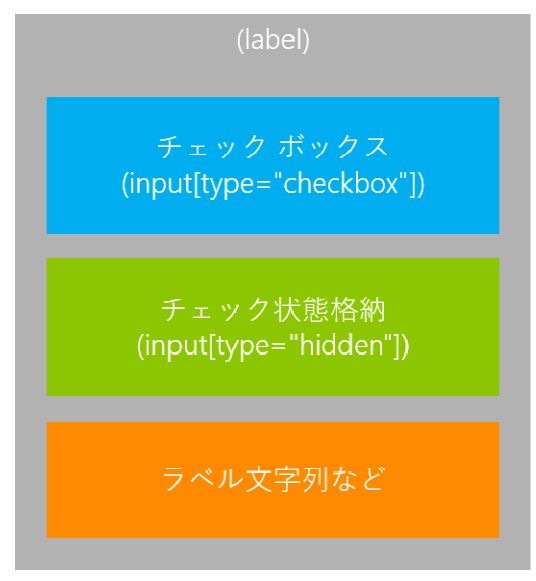

Figure 4.6.2 HTML 要素構造

## 4.6.7 Resulting Context

他の input 要素と同じように使える、3 状態チェック ボック スが設置される。

4.6.8 Known Uses

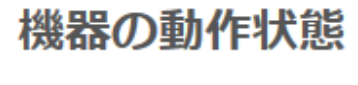

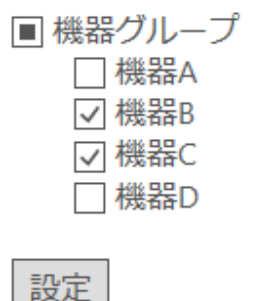

## Figure 4.6.3 複数機器の動作状態を設定する画面例

機器の動作状態を 2 値で設定する画面において、複数の機 器にまとめて値を設定したい場合がある(Figure 4.6.3)。 このような場合、複数の機器をまとめたグループにチェッ ク ボックスを設ければよいが、グループ内の機器の状態が 統一されていない場合、そのチェック ボックスは「チェッ ク」でも「未チェック」でもない値をとる。このような UI を実現するには、本パターンを適用する。

### 4.6.9 Example

<label>
<input type="checkbox">
<input type="hidden" name="group">
<span>機器グループ</span>
</label>

#### 4.6.10 Related Patterns

「トグル ボタン」パターンは、「3 状態チェック ボックス」 パターンと同様にフォーム上で状態をユーザに入力させる が、入力させる状態は 2 状態のうちどちらかの状態である。

## 4.7 Toggle Button

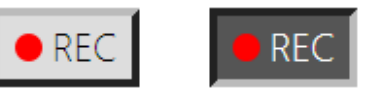

Figure 4.7.1 トグル ボタン

4.7.1 *Name* トグル ボタン(Toggle Button)

4.7.2 Category 入力

## 4.7.3 Context

Web アプリケーションで、「オン」・「オフ」の 2 状態を 切り替えて制御する UIを作成している。チェックボックス やラジオ ボタンでも「オン」・「オフ」の 2 状態を切り替 えられるが、押された状態を保持するボタンでこれを表現 しようとしている。

#### 4.7.4 Problem

HTML でボタンを表現する button 要素や input 要素では押さ れた状態を保持できないため、「オン」・「オフ」状態を 表現できない。また、チェック ボックスやラジオ ボタンを 表現する input 要素は多くのブラウザで外見を変更できない ため、これをボタンのような外見にすることも困難である。

#### 4.7.5 Forces

JavaScript でトグル ボタンを実現すると、HTML のチェック ボックスとの互換性が損なわれる。

すべての Web ブラウザで同じ外見を実現する。

JavaScript が無効の環境で閲覧される可能性がある。

## 4.7.6 Solution

type 属性に"checkbox"または"radio"と指定された input 要素 は、フォームの要素として使用できるチェック ボックスま たはラジオ ボタンである。これを非表示にして、クリック によって 2 値を切り替えて保持する要素として使用する。 一方ボタンの外見は独自に作成し、input 要素の値に応じて ボタンの凹凸が変化させる。

次のスタイルを指定して、input 要素をクリック可能かつ非 表示にする:

#### position: absolute;

#### clip: rect(0,0,0,0);

CSS のセレクタでは、+演算子で直前の要素の状態を利用で きるため、input 要素の直後に label 要素を配置することで label 要素の外見を input 要素の状態に応じて変更できるよう にする。

input 要素に任意の id 属性を指定し、label 要素には for 属性 に input 要素の id 属性値を指定する。

label 要素は、input 要素のチェック状態に応じて、オン・オ フそれぞれの見た目が切り替わるようにする。

label 要素の働きで、label 要素がクリックされると for 属性で 指定された input 要素のチェック状態が変更される。

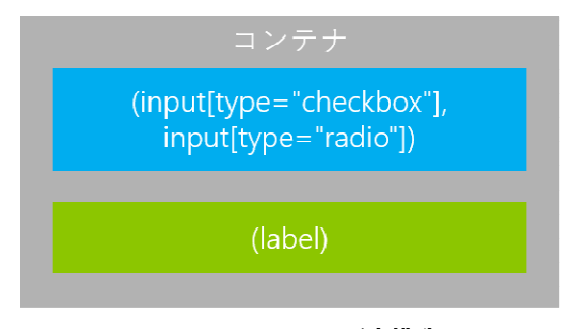

#### Figure 4.7.2 HTML 要素構造

#### 4.7.7 Resulting Context

JavaScript が無効でも機能するトグル ボタンが設置でき、通常のチェック ボックスやラジオ ボタンと同様に使用できる。

#### 4.7.8 Known Uses

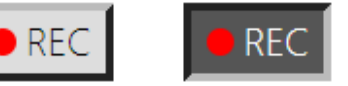

#### Figure 4.7.3 録画ボタンの例

ストリーミング動画などを録画するアプリケーションで、 録画の開始と停止という機能が同一のボタンに割り当てら れ、そのボタンが録画中か否かの状態をもつことは珍しく ない(Figure 4.7.3)。このようなボタンには本パターンが 適用できる。

## 4.7.9 Example

<input type="checkbox" id="rec"> <label for="rec"><img src="rec.png" alt="">REC</label>

#### 4.7.10 Related Patterns

「3 状態チェック ボックス」パターンは「トグル ボタン」 パターンと同様にフォーム上で状態をユーザに入力させる が、入力させる状態は 3 状態のうちいずれかの状態である。

#### **5. ACKNOWLEDGMENTS**

シェファードの友野氏には、このデザインパターンを作成 するにあたって非常に有用な助言を数多くいただきました。 この場を借りて感謝申し上げます。

## 6. REFERENCES

- [1] Tidwell, J. 2010. *Designing Interfaces, 2nd Edition*. O'Reilly Media, Inc., Sebastopol, CA.
- [2] Bowers, M. 2007. *Pro CSS and HTML Design Patterns*. Apress Media LLC, New York, NY.